# Solucionar problemas das configurações de endereço IP (Static Internet Protocol) no FindIT Network Probe

## Objetivo

Um erro recente foi encontrado em que ao configurar a Prova de rede FindIT para ter um endereço IP estático com um único valor zero em pelo menos um dos octetos (como **192.168.0.123** ou **10.0.0.3**) através do console da máquina virtual, um **Insira o valor correto!!!** ! é exibida a mensagem de erro.

### Cenário:

O cenário abaixo destaca o erro ao tentar configurar um endereço IP estático com um valor zero nos octetos do endereço IP. Ao usar o comando **config\_vm** para configurar o endereço IP estático do Probe de rede FindIT, a mensagem de erro é exibida.

|                                                                                                    | _         |
|----------------------------------------------------------------------------------------------------|-----------|
|                                                                                                    | _1        |
| FindIT Probe (1.0.0.17606)<br>Powered by OpenWrt CHAOS CALMER (15.05, r47955)                                                         |           |
| IP Address: 10.0.0.102 Administration GUI: ht<br>Enter 'config_vm' to change platform settings an                                     | tt;<br>nd |
| cisco@FindITProbe:~# config_vm<br>Config a hostname ? (y/n) : n<br>Skipped the hostname setting<br>Config a NTP server now? (y/n) : n |           |
| Skipped NTP Server setting<br>Config interface right now? (y∕n) y                                                                     |           |
| Please choose protocol type (static/dhcp) : stat                                                                                      | ic        |
| Please specify a static IP - (required) : 10.0.0                                                                                      | .3        |
| Please input the correct value !!!!!!                                                                                                 |           |
| riease specify a static ir - (required) : _                                                                                           |           |

### Solução nº 1:

O console da máquina virtual do FindIT Network Probe versão 1.0.0 não aceita um endereço IP estático quando um octeto é 0. Para resolver isso, faça o download e atualize o FindIT Network Manager e o Probe para a versão mais recente.

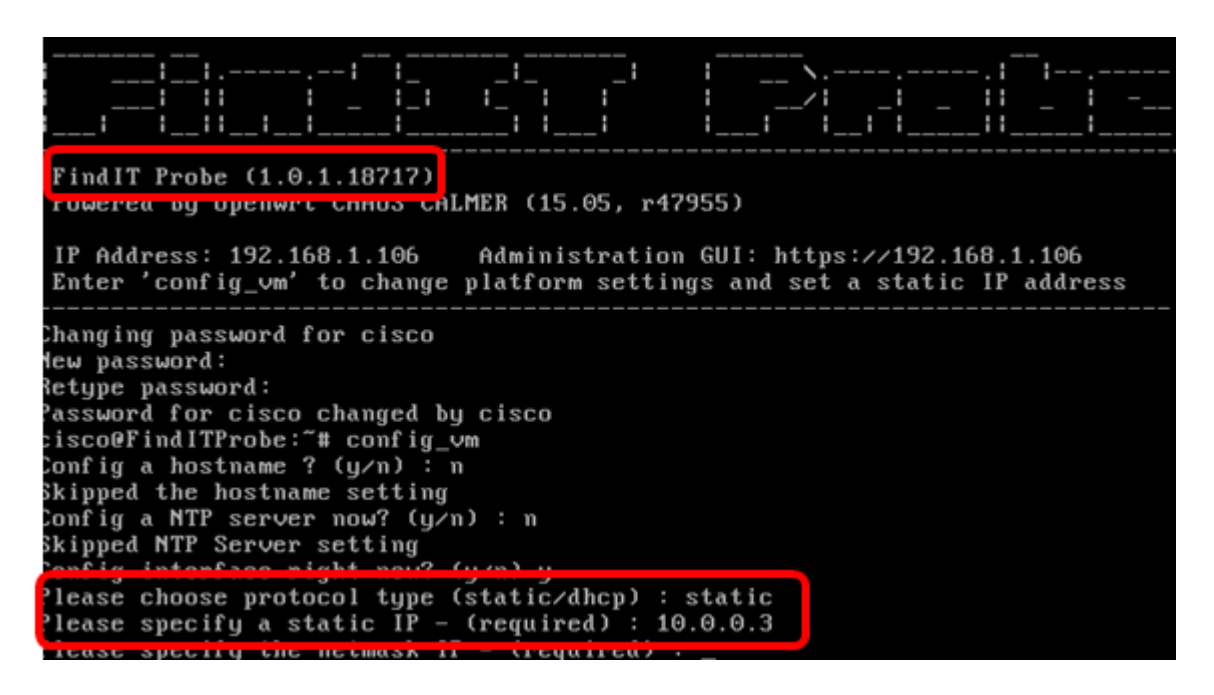

Note: Neste exemplo, a versão do FindIT Probe usada é 1.0.1.18.717.

Solução nº 2:

Como alternativa, você pode atribuir um IP estático na sonda por meio de sua GUI administrativa. Este artigo fornecerá instruções sobre como solucionar problemas, definir e verificar as configurações de IP estático em seu FindIT Network Probe.

### Solucionar problemas de configuração de IP estático no FindIT Network Probe

### Configure o endereço IP estático no testador

Etapa 1. Acesse o console da máquina virtual (VM) FindIT Network Probe.

Etapa 2. Faça login no console da VM e insira o nome de usuário e a senha. O nome de usuário e a senha padrão são: cisco/cisco.

FindITProbe login: **cisco** Password: **cisco** 

Note: Se você alterou a senha, digite a nova senha.

O endereço IP DHCP e o endereço GUI de administração serão exibidos.

| · · · · · · · · · · · · · · · · · · ·                                         |                                |  |  |
|-------------------------------------------------------------------------------|--------------------------------|--|--|
|                                                                               |                                |  |  |
| <u>          </u>                                                             |                                |  |  |
| FindIT Probe (1.0.0.17606)<br>Powered by OpenWrt CHAOS CALMER (15.05, r47955) |                                |  |  |
| IP Address: 10.0.0.102 Administra                                             | tion GUI: https://10.0.0.102   |  |  |
| PUTEL CONTINTAM TO CUANAG MISTICL                                             | i seccinys and sec a staric ir |  |  |

**Note:** Neste exemplo, o endereço IP do FindIT Network Probe é 10.0.0.102 e o endereço da GUI de administração é https://10.0.0.102.

Etapa 3. No navegador da Web, digite o endereço da GUI de administração do Sonda e pressione **Enter**.

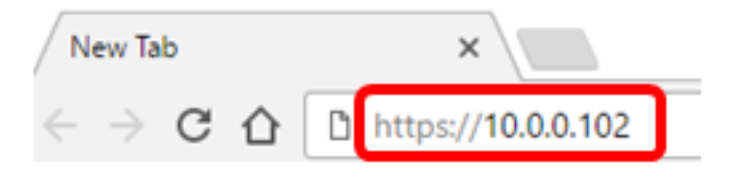

Note: Neste exemplo, o Google Chrome é usado.

Etapa 4. Faça login na GUI de administração usando seu nome de usuário e senha. O nome do usuário e a senha padrão são cisco/cisco.

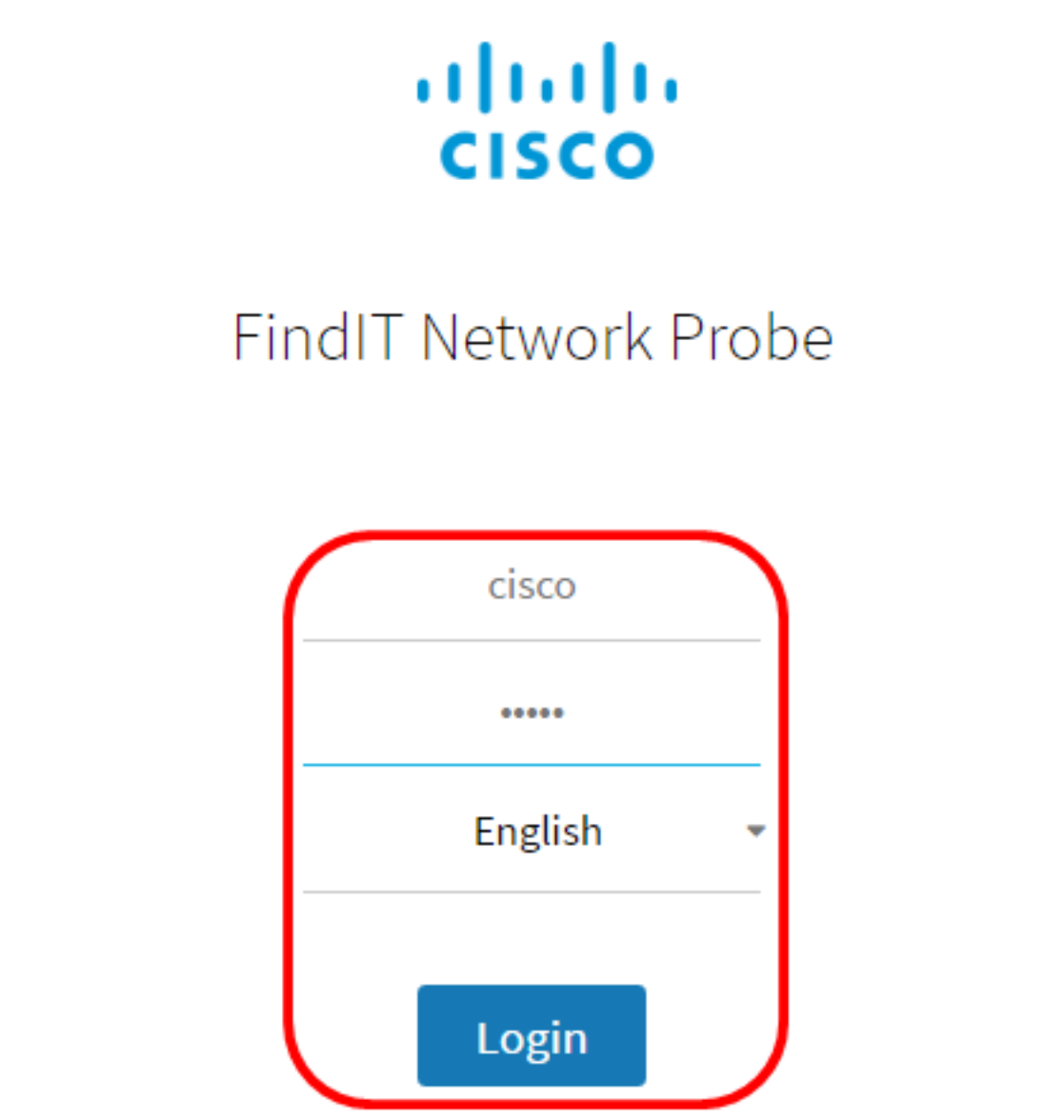

© 2015-2016 Cisco Systems, Inc. All Rights Reserved. Cisco, Cisco Systems, and the Cisco Systems logo are registered trademarks or trademarks of Cisco Systems, Inc. and/or its affiliates in the United States and certain other countries.

Note: Se você já tiver alterado a senha ou criado uma nova conta, insira suas credenciais.

Etapa 5. Escolha Administration > Platform Settings.

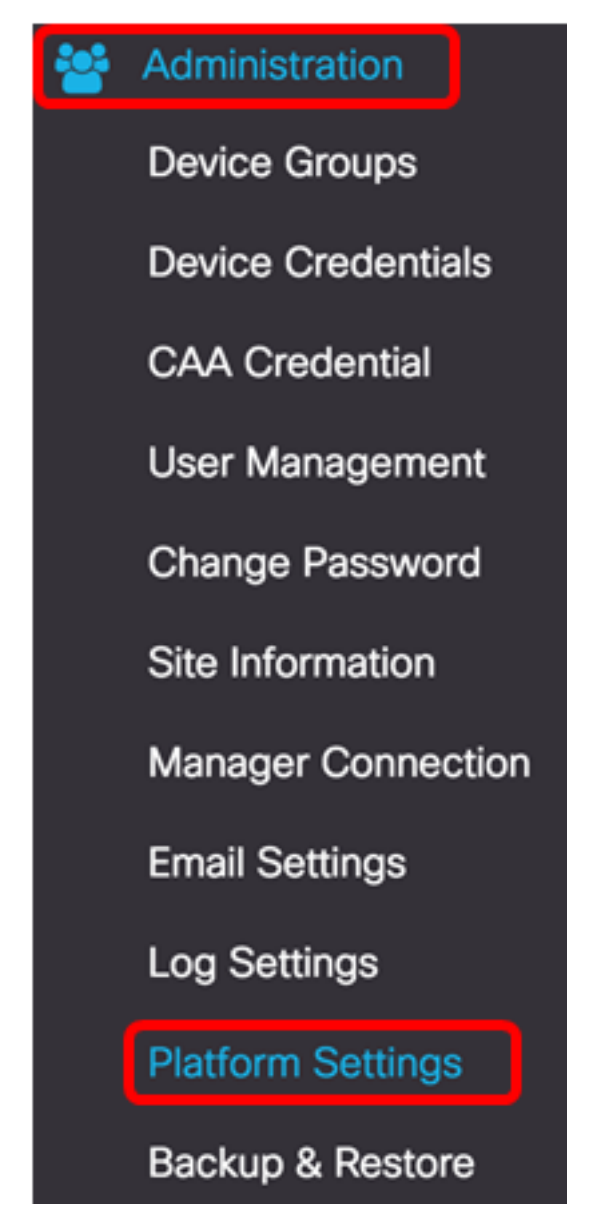

Etapa 6. (Opcional) Para alterar o nome de host do seu Sonda, insira o novo nome de host no campo *Nome de host*. O nome do host é usado para identificar o teste ao gerar anúncios Bonjour e enviar e-mail.

| System settings: |                    |   |
|------------------|--------------------|---|
| Hostname :       | FindITNetworkProbe | ~ |

Note: Neste exemplo, FindITNetworkProbe é usado.

Passo 7. Na área IP Settings (Configurações de IP), clique no botão de opção Static IP.

| Platform Settings |                  |
|-------------------|------------------|
| System settings:  |                  |
| Hostname :        | FindITProbe      |
| IP Settings:      |                  |
| Connection Type : | O DHCP Otatic IP |
| IPv4 Address :    |                  |

As opções são:

- DHCP A sonda obterá automaticamente seu endereço IP do roteador. Essa é a configuração padrão.
- IP estático Você pode configurar manualmente o endereço IP, a máscara de subrede, os gateways padrão e os servidores DNS.

Etapa 8. Insira o endereço IP estático do FindIT Network Probe no campo *IPv4 Address* (Endereço IPv4).

| Connection Type : | O DHCP O Static IP |   |
|-------------------|--------------------|---|
| IPv4 Address :    | 10.0.0.3           | ~ |

Note: Neste exemplo, 10.0.03 é usado.

Etapa 9. Insira a máscara de sub-rede da sua rede no campo *IPv4 Netmask (Máscara de rede IPv4)*.

| Connection Type : | O DHCP   Static IP |   |
|-------------------|--------------------|---|
| IPv4 Address :    | 10.0.0.3           | ~ |
| IPv4 Netmask :    | 255.255.255.0      | ~ |

Note: Neste exemplo, 255.255.255.0 é usado.

Etapa 10. Insira o endereço do gateway padrão no campo Gateway padrão IPv4.

IPv4 Default Gateway : 10.0.0.1

Note: Neste exemplo, 10.0.0.1 é usado.

Etapa 11. Insira o endereço DNS estático no campo DNS estático 1.

| Connection Type :      | O DHCP O Static IP |   |
|------------------------|--------------------|---|
| IPv4 Address :         | 10.0.0.3           | • |
| IPv4 Netmask :         | 255.255.255.0      | ~ |
| IPv4 Default Gateway : | 10.0.0.1           | ✓ |
| Static DNS 1:          | 10.0.0.1           |   |
| Static DNS 2 :         |                    |   |

Note: Neste exemplo, 10.0.0.1 é usado.

Etapa 12. (Opcional) Insira outro endereço DNS estático no campo Static DNS 2 (DNS estático 2).

Etapa 13. (Opcional) Insira o endereço IPv6 estático no campo *Endereço IPv6*. Se você não quiser definir as configurações de IPv6 do Sonda, vá para a <u>Etapa 18</u>.

Etapa 14. (Opcional) Insira o comprimento do prefixo IPv6 no campo *Comprimento do prefixo IPv6*. O intervalo é 0 a 128.

Etapa 15. (Opcional) Insira o endereço do gateway padrão IPv6 no campo *Gateway padrão IPv6*.

Etapa 16. (Opcional) Para configurar as Configurações de hora do teste, escolha uma fonte de tempo. As opções são:

- Network Time Protocol O testador sincronizará a data e a hora com o servidor ou servidores NTP específicos. Essa é a configuração padrão.
- Relógio local O teste sincronizará a data e a hora com base no que está definido no computador.

Etapa 17. (Opcional) Insira o Servidor NTP nos campos NTP Server 1 e NTP Server 2.

**Note:** Se quiser saber como gerenciar as configurações da plataforma do Sonda, clique <u>aqui</u> para obter instruções.

Etapa 18. Click Save.

#### System settings:

| Hostname :             | FindITNetworkProbe                      | • |
|------------------------|-----------------------------------------|---|
| IP Settings:           |                                         |   |
| Connection Type :      | O DHCP () Static IP                     |   |
| IPv4 Address :         | 10.0.0.3                                | • |
| IPv4 Netmask :         | 255.255.255.0                           | • |
| IPv4 Default Gateway : | 10.0.0.1                                | • |
| Static DNS 1:          | 10.0.0.1                                | • |
| Static DNS 2 :         |                                         |   |
| IPv6 Address :         |                                         |   |
| IPv6 Prefix Length : 😮 |                                         |   |
| IPv6 Default Gateway : |                                         |   |
| Time Settings:         |                                         |   |
| Source :               | Network Time Protocol     O Local Clock |   |
| NTP Server 1 :         | 0.ciscosb.pool.ntp.org                  |   |
| NTP Server 2:          | 1.ciscosb.pool.ntp.org                  |   |
|                        | Save Reset                              |   |

Etapa 19. (Opcional) Clique no botão **Redefinir** para restaurar as configurações anteriores. Etapa 20. Quando for solicitado pela mensagem pop-up abaixo, clique em **Ok**. After configuring a new static IP address, you need to refresh the browser using the new IP address

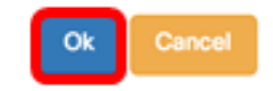

Agora você deve ter configurado as configurações de endereço IP estático em seu FindIT Network Probe.

### Verifique o endereço IP estático configurado na sonda

Há duas maneiras de verificar se você configurou com êxito o endereço IP estático do Sonda.

Etapa 1. No seu navegador da Web, digite o novo endereço da GUI de administração do Sonda e pressione **Enter**. Você deve conseguir acessar a GUI de administração do FindIT Network Probe.

| •••                                | New Tab          | × |
|------------------------------------|------------------|---|
| $\  \   \in \   \Rightarrow \   G$ | https://10.0.0.3 |   |
|                                    | https://10.0.0.3 |   |

Etapa 2. Acesse e faça login no console da máquina virtual (VM) FindIT Network Probe. O novo endereço IP e o novo endereço GUI de administração serão exibidos.

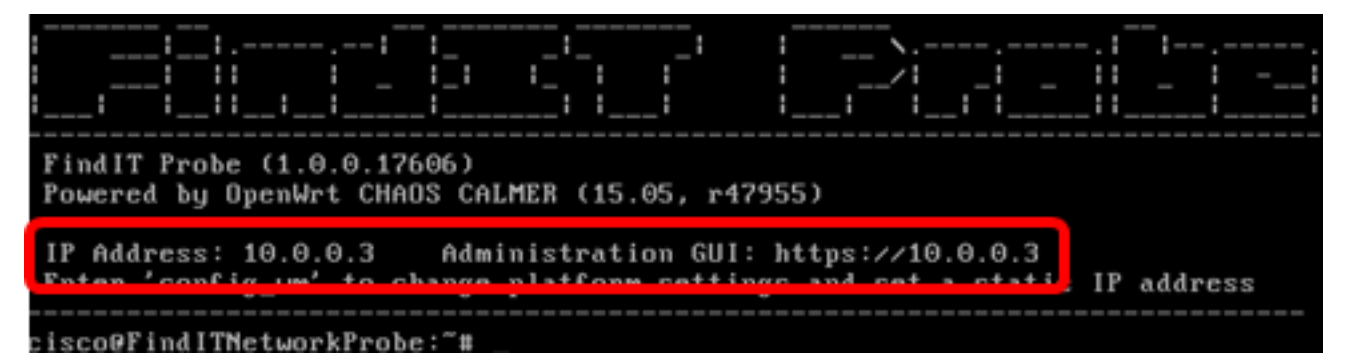

Agora você deve ter verificado o novo endereço IP estático do Sonda.

### Exibir um vídeo relacionado a este artigo...

Clique aqui para ver outras palestras técnicas da Cisco